# **M◎peraU**<sup>®</sup>設定マニュアル SH-03L

第1.1版 2022年1月 株式会社NTTドコモ Copyright © NTT DOCOMO,INC. All Rights Reserved.

#### 

#### ご注意

#### ●本書に掲載されている内容は、2019年6月現在のものです。

- ●「mopera U/モペラ ユー」は、株式会社NTTドコモの商標または登録商標です。
- ●「mopera U/モペラ ユー」ロゴは、株式会社NTTドコモの登録商標です。
- ●「Google」「Android」は、Google Inc.の商標または登録商標です。

# ①mopera U アクセスポイント設定【1】LTE用アクセスポイントの設定

設定

5 Wi-Fi

6 Bluetooth

8 位置情報

日その他

SH-03Lにてmopera Uのアクセスポイント(APN)を作成し、設定していただく必要があります。

本体の [メニュー] を押し、
 [設定] を選択します。

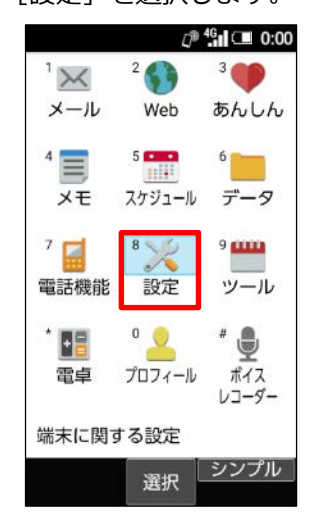

2. [ネットワーク]を選択します。

図マナー・音・バイブ

4 省エネ・電池

7 ドコモサービス

9 クイック起動キー

選択

0 セキュリティ

₩ ネットワーク

Q<sup>® 46</sup> 0:00

 [モバイルネットワーク]を 選択します。

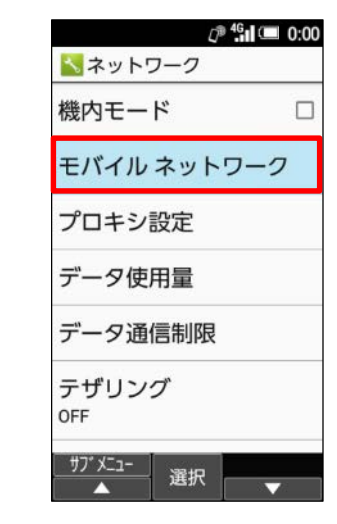

4. [↓]を選択し、次ページにします。

|   | <i>⊈</i> <sup># 4</sup> G <b>⊡</b> 0:00 |
|---|-----------------------------------------|
| 5 | モバイルネットワーク設定                            |
| 0 | モバイルデータ<br>>ワーク経由でデータにアク                |
| 2 | データローミング<br>ローミング時にデータサー                |
| 3 | データ使用量<br>1月7日~2月6日のモバイ                 |
| 4 | 通話モード設定<br>通話時にVoLTE利用を有効               |
| 5 | 優先ネットワークモ<br>優先ネットワークモード:               |
| 6 | 自動的に選択<br>最適なネットワークを自動                  |
| 7 | ネットワーク<br>NTT DOCOMO                    |
|   | ★ 選択 ↓                                  |

5. [アクセスポイント名]を選択します。

シンプル

● 11 ● 0:00
 ● モバイルネットワーク設定
 ● アクセスポイント名

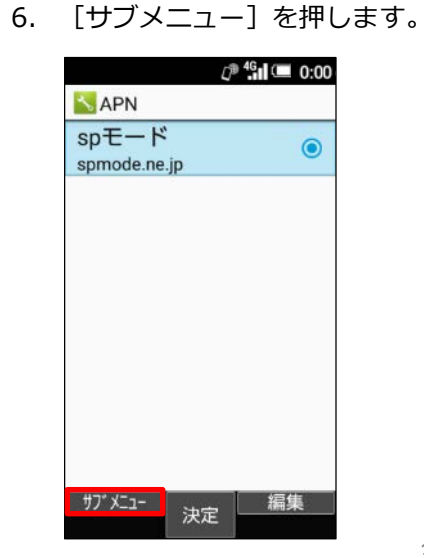

## ①mopera U アクセスポイント設定 [1] LTE用アクセスポイントの設定

7. サブメニューの [新しい APN] を選択します。

| spモード        | ۲    |
|--------------|------|
| pinoue.ne.jp |      |
| サブメニュー       |      |
| 新しいAPN       |      |
| 初期設定に        | リセット |
|              |      |
|              |      |
|              |      |

10. 手順8 で作成したアクセスポイント を選択します。

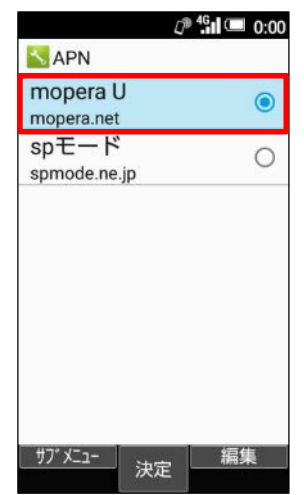

8. 画面赤枠の内容を入力し、 [サブメニュー]を押します。 9. [保存]を押します。

| <i>ゆ</i> 船 ⊆<br>► アクセスポイントの編         | 0:00<br>集                              | <i>(</i> ₱ <b>1] ⊂ 0:00</b><br><u> </u> アクセスポイントの編集 |
|--------------------------------------|----------------------------------------|-----------------------------------------------------|
| 名前 未設定                               | アクセスポイントの名前を入力*                        | 名前<br>mopera U                                      |
| APN<br>未設定                           | APNに「mopera.net」を入力                    | APN<br><sup>n</sup> サブメニュー                          |
| プロキシ<br><sup>未設定</sup>               | ※ アクセスポイントの                            | <b>7保存</b><br>未設定                                   |
| ポート<br>未設定                           | 名前は任意です。<br>ここでは例として<br>「mopera III」と入 | ポート<br>未設定                                          |
| ユーザー名<br><sup>サブメニュー</sup><br>▲ 選択 ▼ | カしています。                                | ユーザー名<br><sup> - </sup> 閉じる<br>選択                   |

これで mopera U への接続設定は完了です。ブラウザを起動し、インターネット接続できることを確認してください。

## ①mopera U アクセスポイント設定【2】設定用アクセスポイントの設定

mopera Uでは初期設定を行っていただくためのサイトにアクセスする際、パケット通信料無料のアクセスポイント(APN)をご用意しております。

■ マナー・音・バイブ

4 省エネ・電池

設定

5 Wi-Fi

6 Bluetooth7 ドコモサービス

8 位置情報

9 クイック起動キー

選択

0 セキュリティ

🛛 ネットワーク

日その他

1. 本体の [メニュー] を押し、 [設定] を選択します。

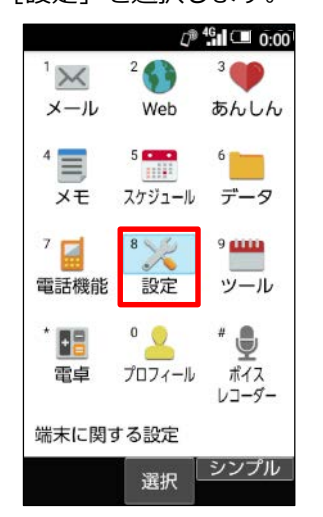

2. [ネットワーク]を選択します。

*⊈*<sup>® 46</sup>∎ 💷 0:00

 [モバイルネットワーク]を 選択します。

| _ <sup>™ 46</sup> | 0:00 |
|-------------------|------|
| 📉 ネットワーク          |      |
| 機内モード             |      |
| モバイル ネットワー        | -2   |
| プロキシ設定            |      |
| データ使用量            |      |
| データ通信制限           |      |
| テザリング<br>OFF      |      |
| サブメニュー 選択         | •    |

4. [↓]を選択し、次ページにします。

|   | <i>Д</i> <sup>® 46</sup> ∎ ( <b>⊡</b> 0:00 |
|---|--------------------------------------------|
| ¢ | モバイルネットワーク設定                               |
| 0 | モバイルデータ                                    |
| 2 | データローミング<br>ローミング時にデータサー                   |
| 3 | データ使用量<br>1月7日~2月6日のモバイ                    |
| 4 | 通話モード設定<br>通話時にVoLTE利用を有効                  |
| 5 | 優先ネットワークモ<br>優先ネットワークモード:                  |
| 6 | 自動的に選択<br>最適なネットワークを自動                     |
| 7 | ネットワーク<br>NTT DOCOMO                       |
|   | 諸田                                         |

5. [アクセスポイント名]を選択します。

シンプル

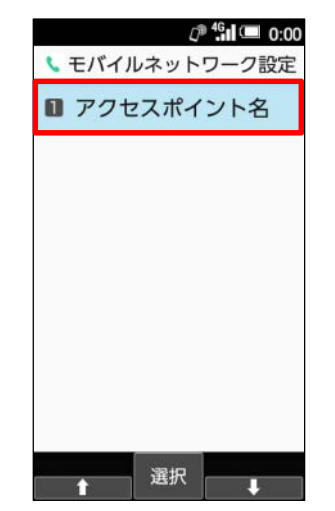

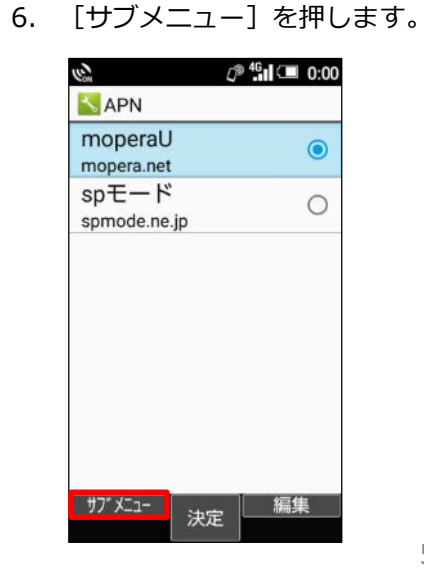

## ①mopera U アクセスポイント設定【2】設定用アクセスポイントの設定

7. サブメニューの [新しい APN] を選択します。

| mopera U<br>mopera.net | ۲  |
|------------------------|----|
| spモード<br>spmode.ne.jp  | 0  |
| サブメニュー                 |    |
| 新しいAPN                 |    |
| 初期設定にリセ                | ット |
|                        |    |

10. 手順8 で作成したアクセス ポイントを選択します。

|                 | Q <sup>® 46</sup> 0: | 00  |
|-----------------|----------------------|-----|
| APN             |                      |     |
| mopera U        | C                    | )   |
| mopera.net      | 0                    | · . |
| mopera U設定      |                      | 5   |
| 0120.mopera.net | e                    | 1   |
| spモード           | C                    | )   |
| spmode.ne.jp    | C                    |     |
|                 |                      |     |
| サプメニュー 決定       | 編集                   |     |

8. 画面赤枠の内容を入力し、 [サブメニュー]を押します。 9. [保存]を押します。

| ☞ 🗐 📼 (<br>🔁 アクセスポイントの編集 | 0:00                                              | ⑦ ╬╢ □ 0:00 ▲ アクセスポイントの編集        |
|--------------------------|---------------------------------------------------|----------------------------------|
| 名前                       | アクセスポイントの名前を入力※                                   | 石町<br>mopera U設定                 |
| APN<br>未設定               | APNに<br>「0120.mopera.net」を入力                      | APN<br>0120.mopera.net<br>サブメニュー |
| プロキシ<br><sup>未設定</sup>   | ※ アクセスポイントの                                       | ォ保存<br>ポート                       |
| ポート<br>未設定<br>ユーザー名      | 名前は仕意です。<br>ここでは例として<br>「mopera U設定」<br>と入力しています。 | 未設定<br>ユーザー名<br>未設定              |
|                          |                                                   | 閉じる選択                            |

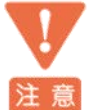

このアクセスポイント(APN)は、 mopera U 初期設定サイト<u>https://start.mopera.net</u> 以外のWebサイトを参照することはできません。

このアクセスポイントを設定し、初期設定サイトをご利用の後は、 アクセスポイントの選択をmopera.netに戻してください。

#### ②mopera U メール設定

本章では mopera U メールをメールアプリでお使いいただくための設定を行います。 事前にmopera U メールアドレス、ユーザID、パスワードを初期設定サイトでご確認ください。

1. 本体の [メニュー] を押し、 「メール] を選択します。

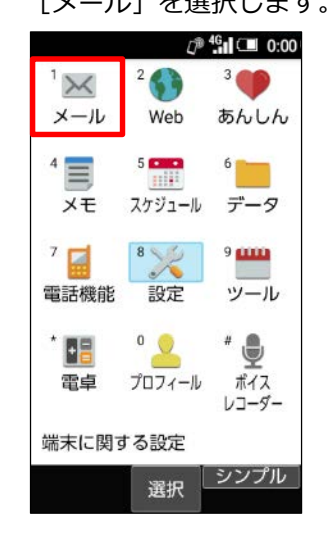

2. [PCメール]を選択します。

メール

2 SMS

■ メール

B PCメール

Q<sup>® 4G</sup> (■ 0:00

3. 「ご利用の前に」を確認し、 [利用する]を選択します。

| 2 | ご利用の前に                                                |
|---|-------------------------------------------------------|
|   | 本サービスの利用で<br>はデータ通信が発生<br>します。<br>定額プランの加入を<br>推奨します。 |
|   | 利用する                                                  |
|   | 利用しない                                                 |

4. 「プライバシーポリシー」を確認し、 [同意する]を選択します。

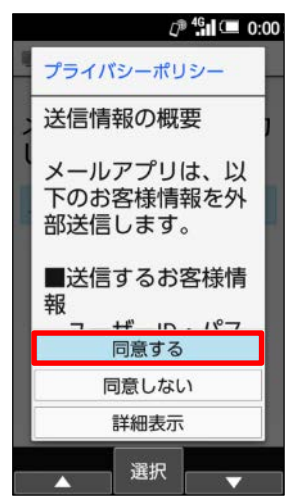

5. mopera U メールアドレスを入力し、 [次へ] を押します。

選択

シンプル

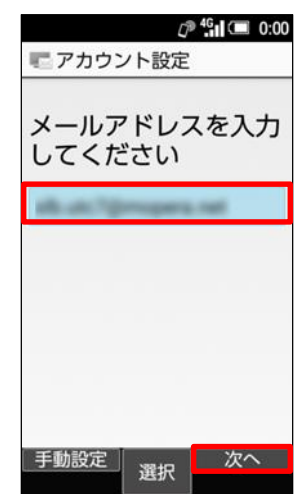

6. [POP3] を選択します。

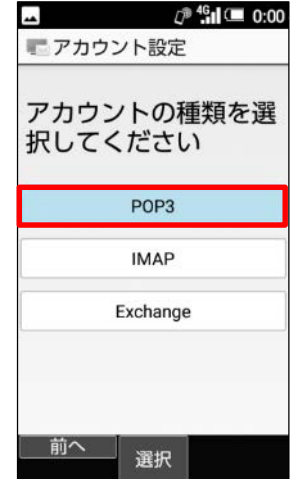

#### ②mopera U メール設定

7. パスワードを入力し、 [次へ] を押します。

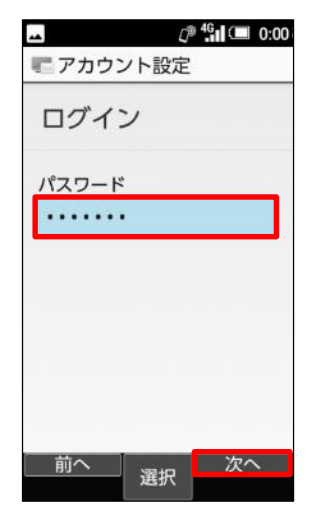

8. 画面赤枠の項目を入力し、 下へスクロールします。

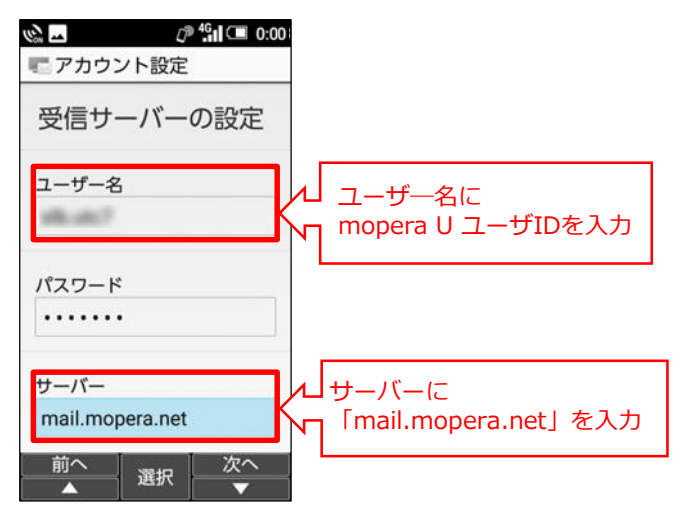

 9. 画面赤枠の ∨ボタンを押し、いず れかを選択し、 [次へ] を押します。

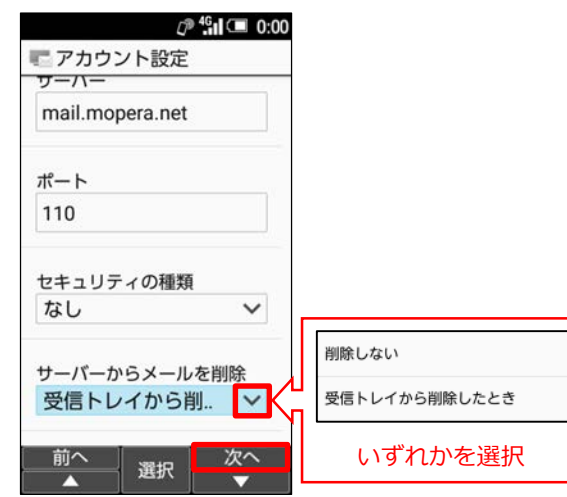

 [サーバーからメールを削除]の設定内容に関わらず、mopera Uサーバーの メールボックスから自動的にメールは削除されません。
 メールボックスがいっぱいになると新しいメールが受信できなくなります。
 不必要なメールはこまめに削除することをおすすめします。

【メール削除方法】

[サーバーからメールを削除]を [削除しない] にしている場合

・パソコンなどから、mopera U Webメールの受信トレイのメールを削除して ください。

※本機種の受信トレイからメールを削除しても、サーバーのメールは残ります。 [サーバーからメールを削除]を[受信トレイから削除したとき]にしている場合

・本機種の受信トレイから削除してください。

※本機種の受信トレイでメールを削除すると、サーバーのメールも削除されます。

#### ②mopera U メール設定

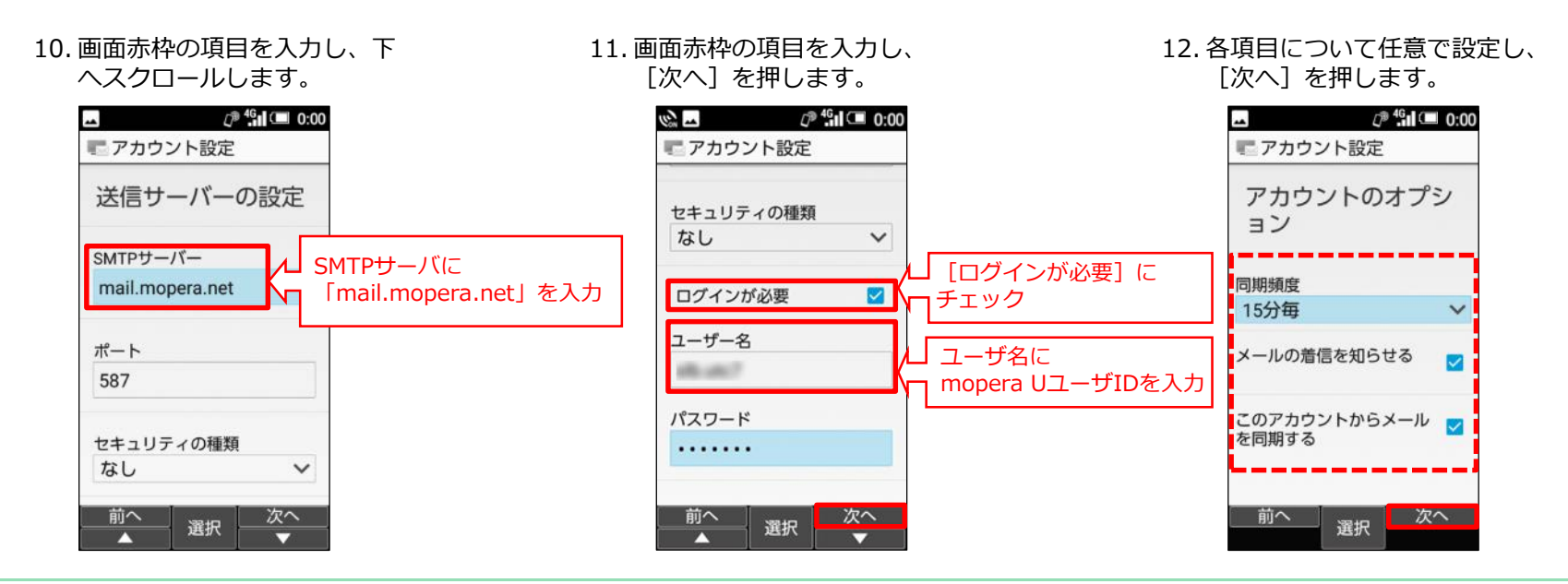

13. 画面赤枠の項目を入力し、 [次へ] を押します。

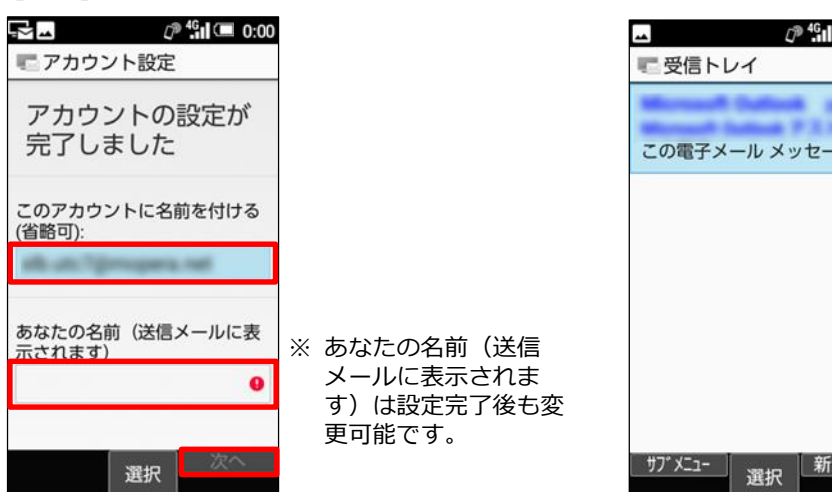

#### 14. 設定したメールアドレスの 受信トレイが表示されます。

🖉 <sup>46</sup>ii 💷 0:00 ALC: Y designed P.L.P. この電子メール メッセージ... 新着受信